# SecureMail quick guide SecureMail 簡易指引

Click to Read Message

Tane 214-107

Copyright HSDC Holdings pic 2010 - 2014. At rights reserved

(Hew users may need to verify their email address)

HSBC 🐼

7.140.5

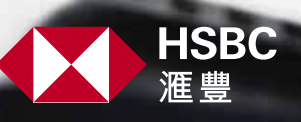

any watery Successive and

Candbinon

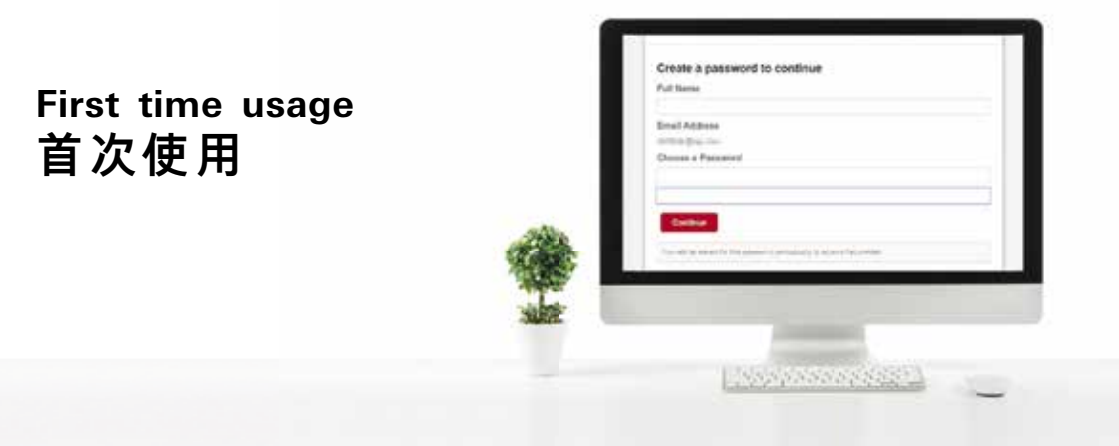

To ensure data security, HSBC MPF encrypts email with attachment by using SecureMail. Please follow the below instruction to set up and use SecureMail for receiving and sending e-Remittance Statements.

為保障閣下的資料安全,滙豐強積金使用SecureMail對所有含有附件的電郵 進行加密傳送。請參照以下指引註冊及使用SecureMail以接收及傳送電子付 款結算書。

| Step步驟 1                                                                                                    | Step步驟 2                                                                                                    |
|----------------------------------------------------------------------------------------------------|----------------------------------------------------------------------------------------------------|
| When you received the email of e-Remittance<br>Statement (eRS) at the first time, please open<br>the attachment in the email.<br>當閣下首次收到電子付款結算書的電郵,<br>請打開郵件中的附件。 | Click the 'Click to Read Message' button, system<br>will direct you to the SecureMail account set up<br>screen at the first time usage.<br>點擊[Click to Read Message]按鈕。由於<br>首次使用,系統將指引用戶到SecureMail<br>賬户註冊頁面。                                                                                                    |
| C 또한 선것 (Constance Statement)                                                                                                    | T HOSE<br>Click to Read Message<br>Here waters may need to ward, there are address.                                                                                                    |
| en message_ndm.html                                                                                                    | Annual Descention           Your personnalisad incapit for . (SPEEDingson continue)           Your personnalisad incapit for . (SPEEDingson continue)           Your personnalisad incapit for . (SPEEDingson continue)           Your personnalisad incapit for . (SPEEDingson continue)           Your personnalisad incapit for . (SPEEDingson continue)           Your personnalisad incapit for . (SPEEDingson continue)           Your personnalisad incapit for . (SPEEDingson continue)           Your personnalisad incapit for . (SPEEDingson continue) |

### Step步驟 3

Input your full name and set up login password. This password will be used for future SecureMail login. (The password must be at least 8 characters long and must be a combination of letters and numbers).

輸入閣下之姓名及設置登入密碼。該密碼 將用作日後登入SecureMail使用(登入密碼 必須為最少八個數字與字母的組合)。

| Contraction of Contraction of Contra |  |
|----------------------------------------------------------------------------------------------------|--|
| Final Arthres                                                                                                    |  |
| uningle ini-                                                                                                    |  |
| Choose a Password                                                                                                    |  |
|                                                                                                    |  |
| <u> </u>                                                                                                    |  |
| Continue                                                                                                    |  |
|                                                                                                    |  |

### Step步驟 4

After completing Step 3, return to your email inbox, a verification email will be sent to your email inbox through HSBC Securemail.

當完成步驟3,返回閣下的收件夾,閣下 將會收到一封由HSBC Securemail發出的 確認郵件。

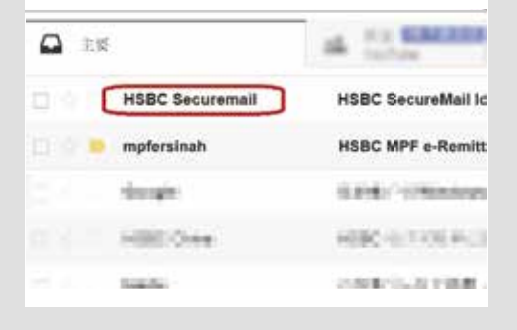

### Step步驟 5

Open the verification email and click the link to complete the SecureMail account activation.

打 開 確 認 郵 件 並 點 撃 鏈 接, 以 完 成

SecureMail首次用戶註冊。

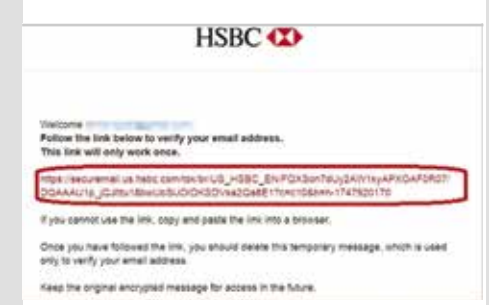

### Step步驟 6

The secure email and message will be displayed after activation. Right click at the 'Download' button.

完成註冊後,加密的郵件及信息將會顯

示。在「Download」處點擊右鍵。

menticated by us habs opin . Static Signature (Heigh

pfersinah@gmail.com

: Thu May 18, 2017 6:13 PM (3 hours ago)

eet: HSBC MPF e-Remittance Statement Template

shed: HSBC SuperTrust Plus.xlsm (653 kb) - View Dowgload

#### r SiriMadam.

use refer to the attached file of e-Remittance Statement for the MPF contribution us

## Step步驟 7

A menu will be displayed and please click 'Save as' at the menu.

選單將會顯示,請於選單上點擊[另存目標]。

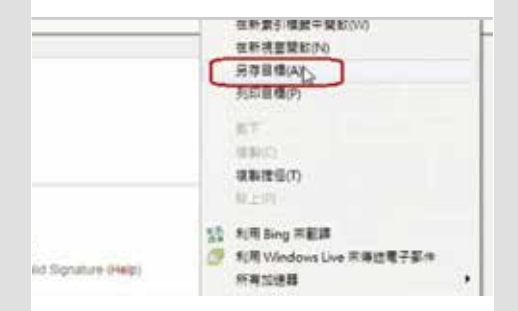

### Step步驟 8

Select the designated folder to save, and click the 'Save' button. eRS will be saved to the designated folder (File name can be amended here for easier management in future).

選擇指定的文件夾,然後點擊「存檔」,電 子付款結算書將保存至指定的文件夾(此 處可更改檔案名稱以便日後查閱)。

| ■ #王<br>※ Addinic型<br>2 Zapy (日本)<br>2 Apy (日本)<br>2 Apy ( | - |
|----------------------------------------------------------------------------------------------------|---|
| 3 489 3 480 3 480 3 5 5 5 5 5 5 5 5 5 5 5 5 5 5 5 5 5 5                                                                                                    |   |
| ्र बड<br>स बह                                                                                                    |   |
| BAR                                                                                                    |   |
|                                                                                                    |   |
| al Re.                                                                                                    |   |
| 2 2*                                                                                                    |   |
| 11 197 m                                                                                                    |   |
| 編集直接設計 HSBC Super Trust Plus                                                                                                    | 5 |
| 考慮調査() Microsoft Office Event 2007 最高型的工作場合-Aven)                                                                                                    |   |
| - Beging                                                                                                    | 1 |

### Step步驟 9

Click 'Open' to modify the eRS saved in your designated folder.

點擊「開啓」以修改已保存在指定文件夾的 電子付款結算書。

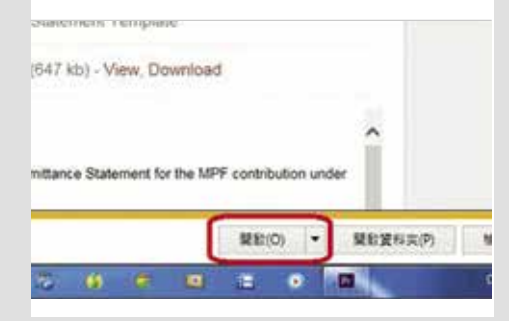

### Step步驟 10

Edit the eRS. Please refer to the 'User Guide' and 'Important Notes' of eRS.

編輯電子付款結算書。請參閱電子付款結 算書的「客戶指引」和「重要提醒」。

| 1110         | Temp Corporation                                                                   | Cardena .                                                                                                    | I MARGINE !!          | -       |
|--------------|------------------------------------------------------------------------------------|----------------------------------------------------------------------------------------------------|-----------------------|---------|
|              | And Address Produce Fail<br>Spanlage Proc RENALS BY                                | Station of succession of the local division of the local divisione | and the second        | -       |
| alue .       | history                                                                            | Statistics in a statement of the                                                                                                    | -                     | Takethy |
| 1011.00      | 8.0                                                                                | State of Lot of Lot of  |                       |         |
| These stores | control Design picture in Mildle, MPR Star<br>(1930) Manufatory Provident Facility | pathees that a West Provident<br>in State That and mark you Traje                                                                                                    | these literate places |         |

| Step步驟 11                                                                                                    | Step步驟 12                                                                                                    |
|----------------------------------------------------------------------------------------------------|----------------------------------------------------------------------------------------------------|
| Save and close the document after eRS modification.<br>Return to the secure email, click 'Reply'.                                                                                            | Click 'Browse' to attach the modified eRS.                                                                        |
| 完成修改電子付款結算書後・保存及關閉<br>文件・返回加密郵件・點撃「Reply」。                                                                                                    | 點擊「瀏覽」以附上已修改的電子付款結算<br>書。                                                                                         |
| Reply Reply to All  Email Encryption Provided by Voltage SecureMail  Email SecureMail  Email Security Powered by Voltage IBE Copyright HSBC Hieldings pile 2010 - 2014. All rights reserved. | Show Co<br>Subject: RE HSBC MPF e-Remittance Statement Tem<br>Attach:<br>Plain Text<br>B / U # 医普查律学语语点 * 2 * Ω % |
| Step步驟 13                                                                                                    | Step步驟 14                                                                                                    |
| Select the relevant eRS for upload and click 'Open'.                                                                                                    | Click 'Send Secure' to send the email.                                                                            |
| 選擇需要上傳的電子付款結算書,然後點<br>擊「開啓舊檔」。                                                                                                    | 點擊[Send Secure]發送郵件。                                                                                              |
| 1 84 . GUDH GT                                                                                                    |                                                                                                    |
|                                                                                                    | Message Send Secure                                                                                               |
|                                                                                                    | alggmail.com (Authenticated by us histor.com)                                                                     |
| • *                                                                                                    | Megnisoc.com.nk                                                                                                   |
| ■最初価(14): 201705.xlom ◆ 新発電数(*/) ◆<br>愛社習道(0) 計論                                                                                                    | C MPF e-Remittance Statement Template_Apr                                                                         |

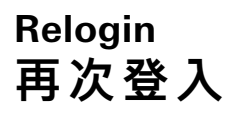

When you receive HSBC MPF secure email later on, or if you require to login again, please complete Steps 1 and 2 of 'First time usage', and the login screen as below will be shown. Please input the password during account set up and click the 'Sign In' button to read the secure email. Please refer to Step 6-14 of 'First time usage' for subsequence operation.

當閣下再次收到來自滙豐強積金的加密電郵或者需要再次登入,只須完成「首次使用」中的步驟1與步驟2,以下的登入界面將會出現。請輸入註冊時設置的 密碼,並點擊「Sign In」按鈕,即可閱讀加密郵件。隨後的操作流程請參考「首 次使用」的步驟6-14。

| Thu May 18, 2017 6-13 PM (3 hours ago)                   |
|----------------------------------------------------------|
| Thu May 18, 2017 6:13 PM (3 hours ago)                   |
|                                                          |
| HSBC MPF e-Remittance Statement Template                 |
| hed: HSBC SuperTrust Plus.xlsm (653 kb) - View Doxylegat |
|                                                          |
| ' SirMadam                                               |
|                                                          |

For detailed explanation, please refer to enclosed 'Secure Email User Guide'. 詳細説明可參閲附件的[Secure Email User Guide]。